# **项目十三** 使用图形界面管理 openEuler

# 任务五 使用 Cockpit 实现多主机集中管理

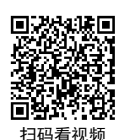

【任务介绍】

本任务通过在 Cockpit 管理软件中添加其他主机系统,实现多主机集中运维管理。 本任务在任务三的基础上进行。

【任务目标】

- (1) 实现在线安装 Cockpit。
- (2) 实现使用 Cockpit 添加主机进行管理。
- (3) 实现使用 Cockpit 对多主机集中运维管理。

【操作步骤】

步骤 1: 主机安装 Cockpit 软件。

如果使用 Cockpit 进行多主机集中运维管理,必须在所有主机上均安装 Cockpit。

根据任务三操作步骤,完成对任务一主机(主机名: Project-13-Task-01, IP 地址: 10.10.2.131) 和任务二主机(主机名: Project-13-Task-02, IP 地址: 10.10.2.132)的 Cockpit 软件的安装,具体 操作过程如下。

操作命令:

```
1. # 在任务一主机 (Project-13-Task-01) 上操作
```

```
2. # 安装 Cockpit 软件
```

- 3. [root@Project-13-Task-01 ~]# yum install -y cockpit
- 4. # 为了排版方便此处省略了安装过程信息

5.

#### Linux 服务器构建与运维管理从基础到实战(基于 openEuler)

- 6. # 配置 Cockpit 服务
- 7. [root@Project-13-Task-01 ~]# systemctl start cockpit.socket
- 8. [root@Project-13-Task-01 ~]# systemctl enable cockpit.socket
- Created symlink /etc/system/sockets.target.wants/cockpit.socket → /usr/lib/system/system/cockpit. socket.

10. 11.

- 12. # 在任务二主机 (Project-13-Task-02) 上操作
- 13. # 安装 Cockpit 软件
- 14. [root@Project-13-Task-02 ~]# yum install -y cockpit
- 15. # 为了排版方便此处省略了安装过程信息
- 16.
- 17. # 配置 Cockpit 服务
- 18. [root@Project-13-Task-02 ~]# systemctl start cockpit.socket
- 19. [root@Project-13-Task-02 ~]# systemctl enable cockpit.socket
- 20. Created symlink /etc/system/sockets.target.wants/cockpit.socket → /usr/lib/systemd/system/cockpit. socket.

操作命令+配置文件+脚本程序+结束

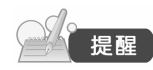

(1)添加主机进行集中管理时,被控主机需安装 Cockpit 服务且保证服务运行, 同时主控主机和被控主机之间通过 SSH 进行通信,需要确保通信畅通。

(2)由于添加的被控主机不需要在本地客户端上通过浏览器访问 Cockpit 的 Web 控制台,所以在本步骤中不再进行防火墙规则配置。

步骤 2: 添加集中管理的主机。

单击左侧导航中"仪表盘"选项,可查看已经存在一台本地主机(Project-13-Task-03),如图 13-5-1 所示。

92

+

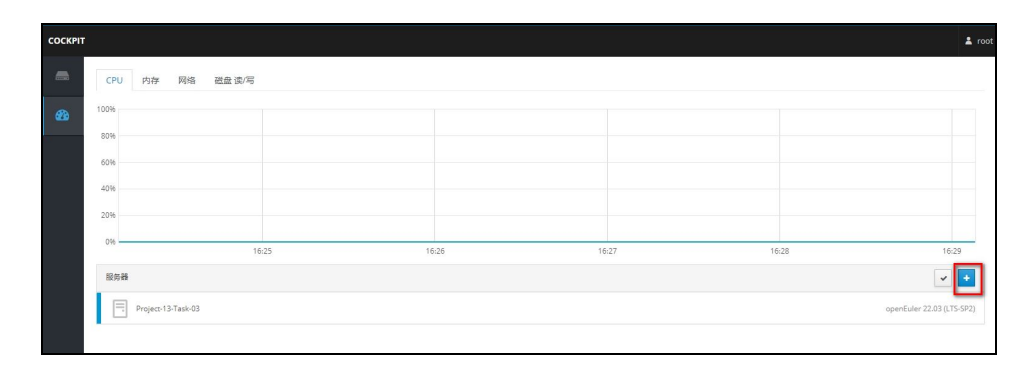

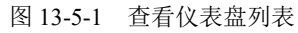

单击 "+" 添加按钮,输入添加主机的 IP 地址(图 13-5-2),添加主机时需确认私钥信息及输入主机的密码权限信息(图 13-5-3)。根据操作步骤完成对任务一和任务二的主机进行添加管理。

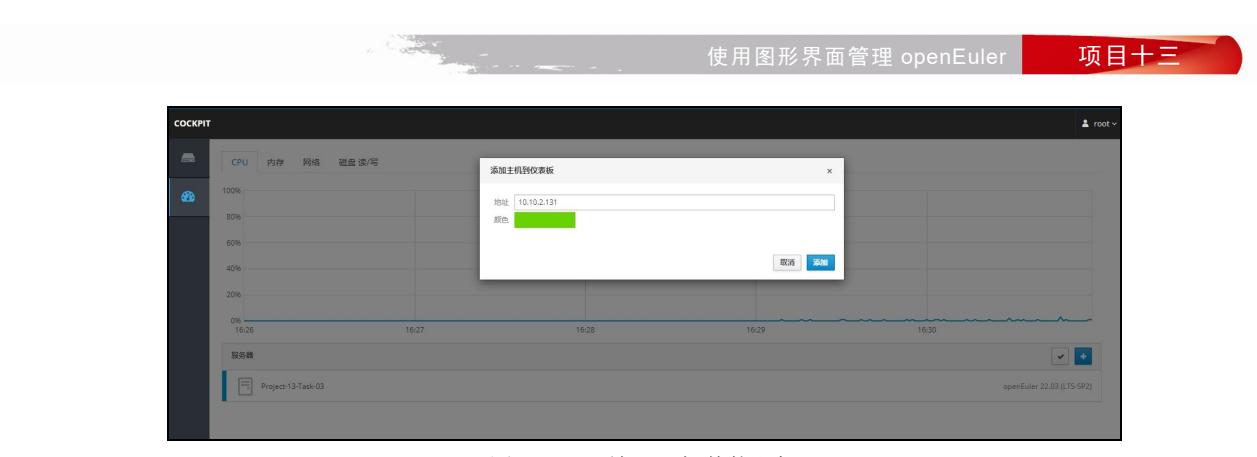

图 13-5-2 输入添加其他主机

| COCKPIT |                    |                       |                        |              | 🛓 root ~                                                                                                    |
|---------|--------------------|-----------------------|------------------------|--------------|----------------------------------------------------------------------------------------------------|
| -       | CPU 内存 网络 磁盘读/写    | 登灵到 10.10.2.131       |                        | ×            |                                                                                                    |
| -       | 100%               | Cockpit 无法登录到 10.10.2 | 2.131、可以变更以下认证凭证,也许想要们 | 步账号和密码。      |                                                                                                    |
|         | 80%                | 用户名 root              |                        | 0            |                                                                                                    |
|         | 60%                | 认证 输入密码               |                        | ×            |                                                                                                    |
|         | 40%                | 卷码                    |                        | 0            |                                                                                                    |
|         | 20%                |                       |                        | REGIS \$2532 |                                                                                                    |
|         | 0%                 | 16:28                 | 16:29                  | 16:30        | 16:31                                                                                                    |
|         | 服用器                |                       |                        |              | Image: A state of the state of the state |
|         | Project-13-Task-03 |                       |                        |              | openEuler 22.03 (LTS-SP2)                                                                                                    |
|         |                    |                       |                        |              |                                                                                                    |

图 13-5-3 输入主机权限信息

步骤 3:集中查看主机的运行情况。

单击左侧导航中"仪表盘"选项,可集中查看管理主机的运行情况,主要包括 CPU、内存、 网络和磁盘 IO 等情况,通过集中对比可直观查看主机运行性能是否存在异常情况,如图 13-5-4、 图 13-5-5、图 13-5-6、图 13-5-7 所示。

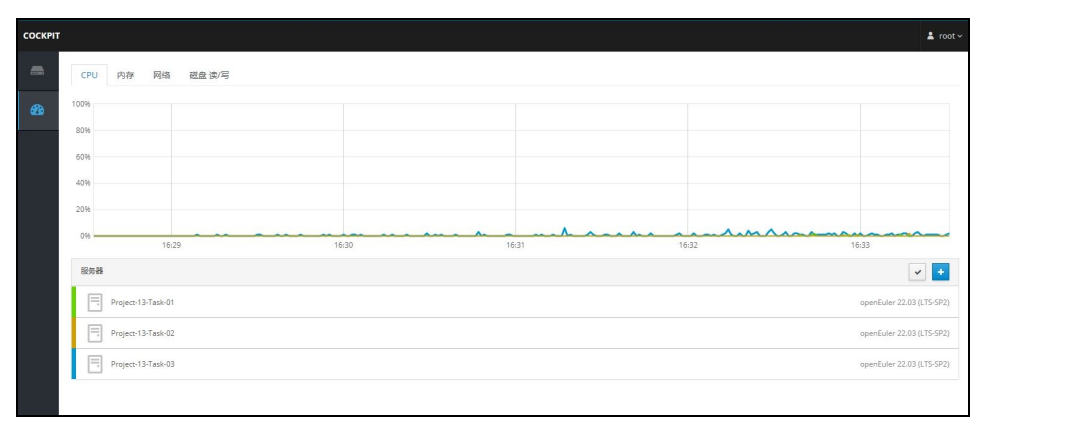

图 13-5-4 集中查看主机 CPU 运行情况

项目十三

93

- Charles

### Linux 服务器构建与运维管理从基础到实战(基于 openEuler)

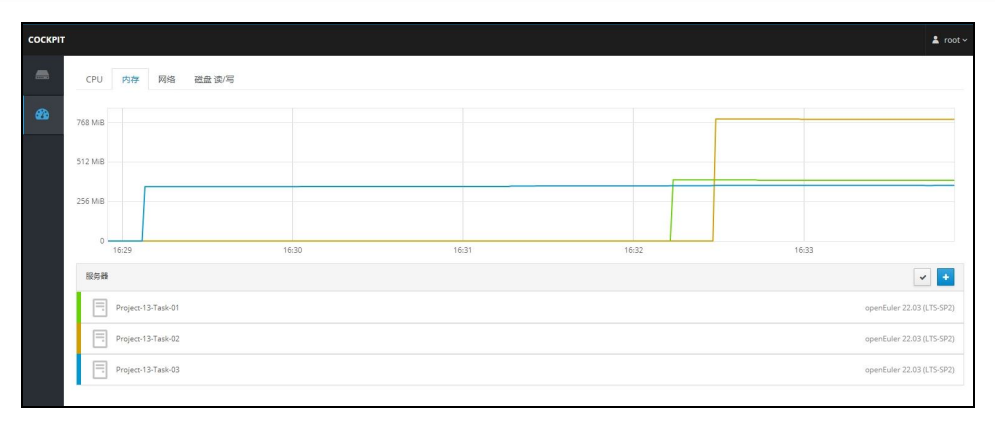

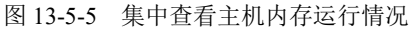

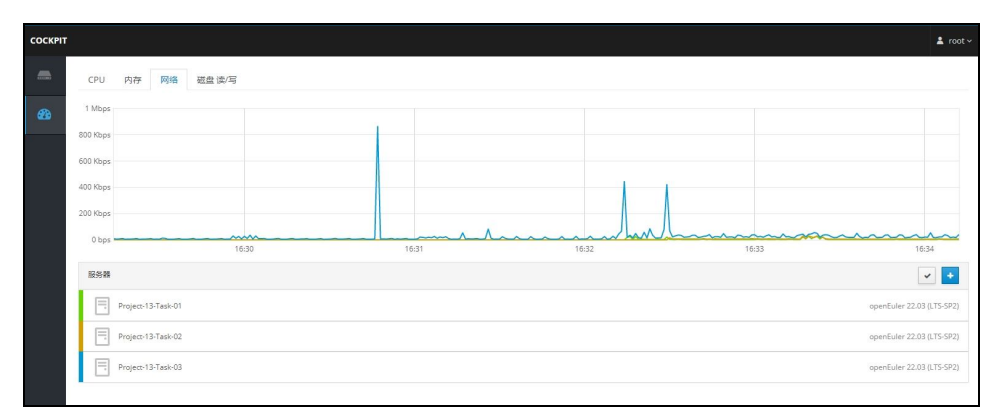

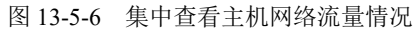

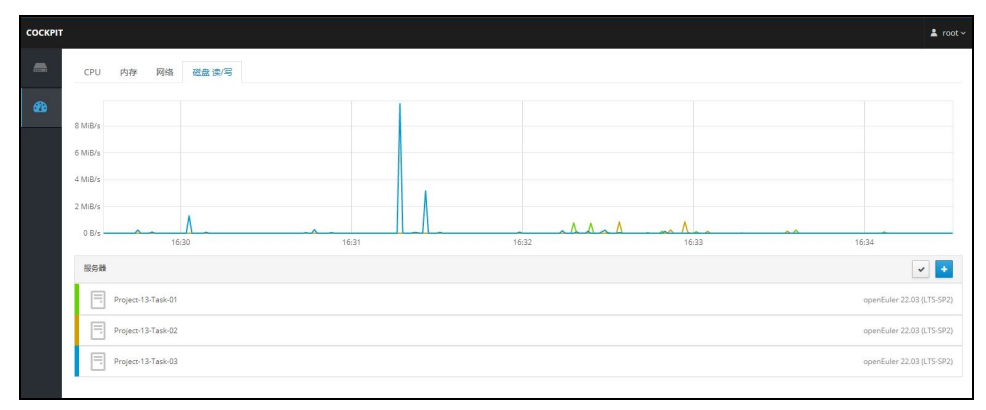

图 13-5-7 集中查看主机磁盘 IO 情况

步骤4:集中管理时主机切换。

94

项目十三

在左侧导航"服务器"选项中,单击主机后的下拉列表,可查看被控主机的列表。根据需要选

使用图形界面管理 openEuler

项目十三

#### % of 1 CPU core 硬件 inr VirtualBox 产标记 0 • 机器编号 729446a797 操作系统 openEuler 22.03 (LTS Proi SP2) MiB 内存 System Up To Date 显示描印 384 256 128 主机名 Project-13-Tas 884 她人的 熟 间 2024-01-06 16: 电源选项 重启 🖌 MiB/s 花泉 達/画 C Enable : Kbps 网络流量 800

择相应主机的名称后单击,进行被控主机的切换,如图 13-5-8 所示,切换后如图 13-5-9 所示。

#### 图 13-5-8 管理主机切换

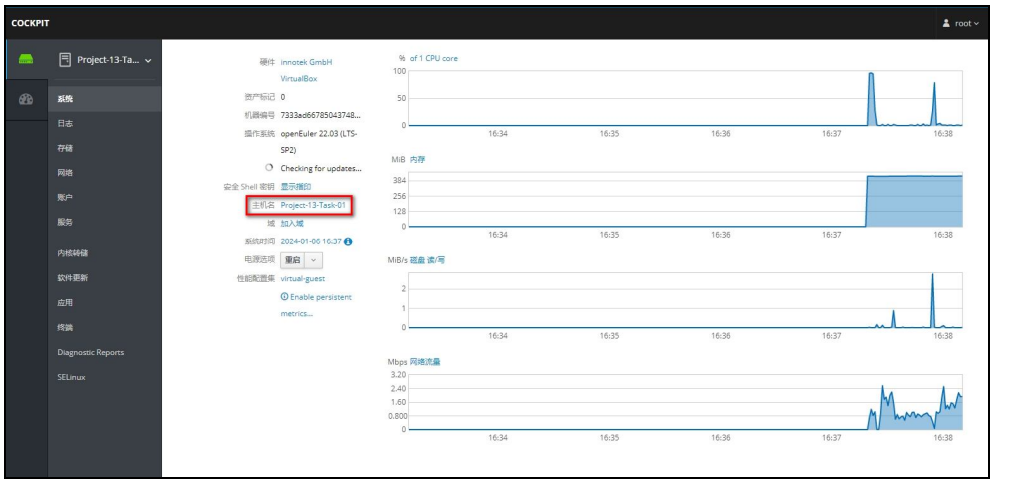

#### 图 13-5-9 切换后的管理主机

#### 步骤 5: 集中对主机进行运维管理。

(1)为任务一主机添加用户。将默认管理主机切换为任务一主机(Project-13-Task-01),根据 任务四中 Cockpit 管理工具的运维操作方法,对任务一主机添加账户信息,如图 13-5-10、图 13-5-11 所示。

(2)为任务二主机添加防火墙规则。将默认管理主机切换为任务二主机 (Project-13-Task-02), 根据任务四中 Cockpit 管理工具的运维操作方法,对任务二主机添加"允许访问 Cockpit 服务通过 防火墙"规则信息,如图 13-5-12、图 13-5-13 所示。 项目十三

95

- Officer a

## Linux 服务器构建与运维管理从基础到实战(基于 openEuler)

项目十三

96

| СОСКРІТ |                   |                     |  |
|---------|-------------------|---------------------|--|
| -       | 🗏 Project-13-Ta 🗸 | 的建筑资产               |  |
|         |                   | openeuler root root |  |
|         |                   |                     |  |
|         | 存儲                |                     |  |
|         | 网络                |                     |  |
|         | 账户                |                     |  |
|         | 服务                |                     |  |
|         | 内核转储              |                     |  |
|         | 软件更新              |                     |  |
|         |                   |                     |  |
|         | 终端                |                     |  |
|         |                   |                     |  |
|         |                   |                     |  |
|         |                   |                     |  |

## 图 13-5-10 查看系统默认账户

| COCKPI | т                                                  |                                | 🛓 root 🗸 |
|--------|----------------------------------------------------|--------------------------------|----------|
| -      | Project-13-Ta 🗸                                    | 展户 ≥ task1                     |          |
| æ      | 系统                                                 | hites htes                     | 会话 翻除    |
|        | 日志<br>开経<br>発売<br>第59<br>かはH線<br>比代更新<br>広明<br>作38 | 全 な set                        |          |
|        | Diagnostic Reports<br>SELinux                      | (神代公共 55H 卷明)<br>存在未能成本小教氏的公明。 | •        |

### 图 13-5-11 为任务一主机添加用户

| оскріт  |                    |                      |     |      | 🛓 root -    |
|---------|--------------------|----------------------|-----|------|-------------|
| <u></u> | 🗐 Project-13-Ta 🗸  | 网络 » Firewall        |     |      |             |
|         | 系统                 | Firewall #           |     |      |             |
|         | 日志                 | Allowed Services     |     |      | Add Service |
|         | 存储                 | 服务                   | TCP | UDP  |             |
|         | 网络                 | DHCPv6 Client        |     | 546  |             |
|         | <b>账</b> 丹         | Multicast DNS (mDNS) |     | 5353 |             |
|         | 内核转储               | SSH                  | 22  |      |             |
|         | 软件更新               |                      |     |      |             |
|         | 应用                 |                      |     |      |             |
|         | 终端                 |                      |     |      |             |
|         | Diagnostic Reports |                      |     |      |             |
|         | SELinux            |                      |     |      |             |

#### 图 13-5-12 查看系统默认防火墙规则

|         |                          | · · · · · · · · · · · · · · · · · · ·                     | 使用图形界 | 面管理 openEuler | 项目十三         |
|---------|--------------------------|-----------------------------------------------------------|-------|---------------|--------------|
| соскріт | r                        |                                                           |       |               | ≛ root∽      |
| -       | 🗏 Project-13-Ta 🗸        | 网络 > Firewall                                             |       |               |              |
|         |                          | Firewall #                                                |       |               |              |
|         |                          | Allowed Services                                          |       |               | Add Services |
|         | 存储                       | 服务                                                        | TCP   | UDP           |              |
|         | 网络<br>新白                 | ✓ Cockpit                                                 | 9090  |               |              |
|         |                          | <b>评值</b>                                                 |       |               |              |
|         | 内核转储                     | cocipicies you access and configure your server remotely. |       |               |              |
|         | 软件更新                     | DHCPv6 Client                                             |       | 546           | 1            |
|         |                          | Multicast DNS (mDNS)                                      |       | 5353          |              |
|         | 终端<br>Diagnostic Reports | SSH                                                       | 22    |               |              |
|         |                          |                                                           |       |               |              |

图 13-5-13 为任务二主机添加防火墙规则

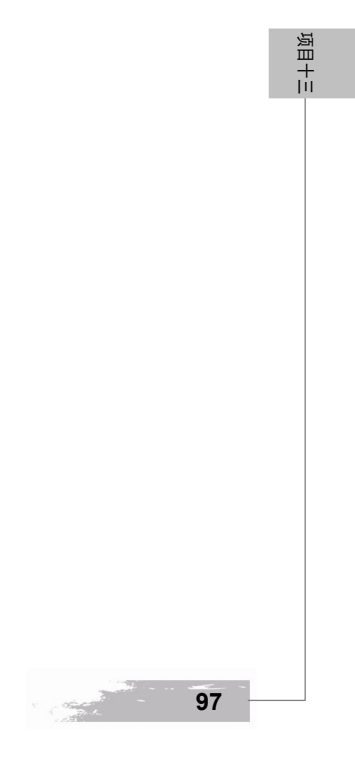